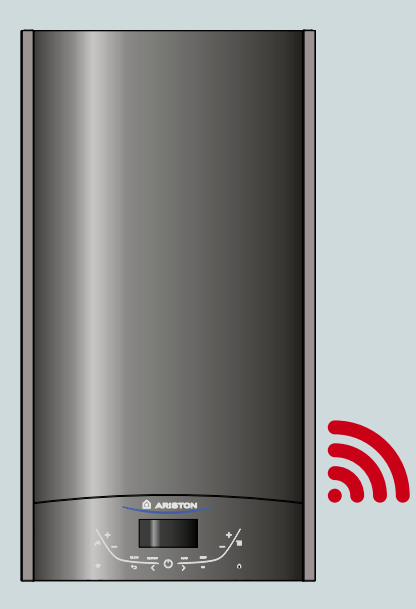

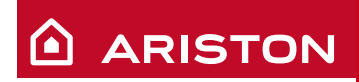

# ALTEAS ONE ARISTON NET

**QUICK-START GUIDE** 

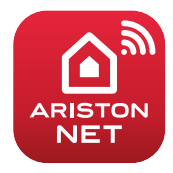

APĂ CALDĂ MENAJERĂ I ÎNCĂLZIRE I ENERGIE REGENERABILĂ

## **OVERVIEW**

Vă mulțumim că ați ales ariston net, un sistem proiectat și produs de ariston pentru a vă furniza o nouă experiență în folosirea sistemelor de încălzire și producere de apă caldă menajeră în domeniul casnic.

Ariston Net vă permite să porniți, să opriți și să verificați temperatura de încălzire și de producere apă caldă menajeră oricând și oriunde de pe un smartphone sau PC . Vă permite să monitorizați constant consumul de energie pentru a vă asigura o economie a consumului de gaz. De asemenea primiți notificări în timp real în caz de funcționare necorespunzatoare a centralei. Mai mult, o dată serviciul de teleasistență activat, centrul de service va putea să vă rezolve majoritatea problemelor apărute, fără să se deplaseze la locul de motaj al centralei.

Activarea serviciilor **ARISTON NET** este ușoară și rapidă: sunt doar 2 pași de urmat.

CONECTAREA LA INTERNET

# CREAREA UNUI CONT ȘI ÎNREGISTRAREA PRODUSULUI

#### ATENȚIE :

- Porniți următoarea procedură după ce ați verificat că routerul ADSL funcționează.
- Păstrati la îndemană SSID și parola rețelei dvs de internet wifi. Acestea vă vor fi de folos în timpul configurării.

# **CONECTAREA LA INTERNET**

 Porniți centrala și așteptați procedura de inițializare :

## NOTĂ:

Vă rugăm să fiți siguri că tasta WIFI este iluminatî; Aceasta înseamnă că modulul WIFI este pornit. Altfel, apăsați tasta 🛜 și porniți WIFI din meniul centralei.

 Când dispozitivul este gata, displayul arată tasta WIFI iluminată în colţul din stânga sus, indicând că produsul nu a fost încă conectat la reţeaua de internet WIFI.

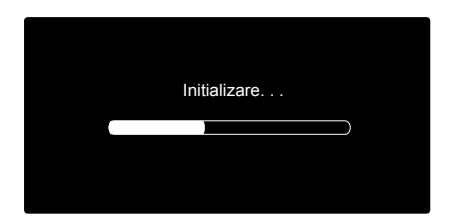

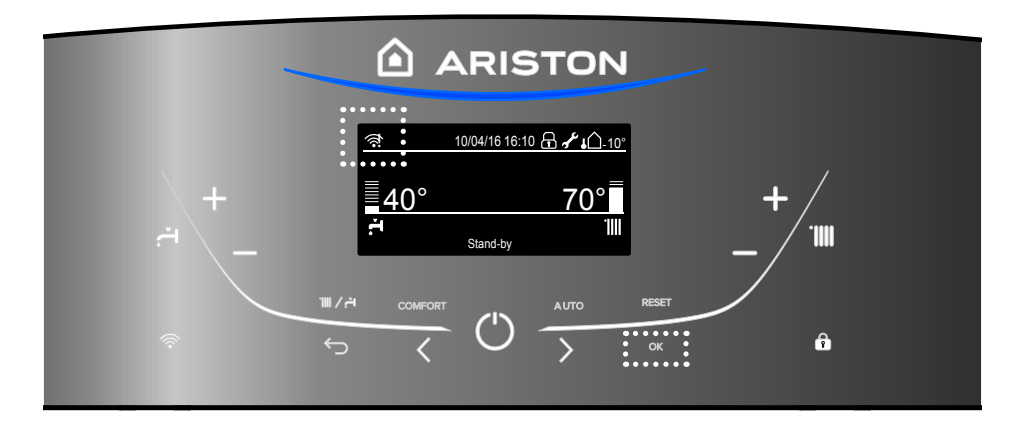

- 3. Intrați în meniu apăsând tasta OK.
- Apăsați tasta > de rulare în programe pentru a selecta " Setări de conexiune" și apăsați OK. > to select "Connectivity Settings" and press "OK".
- Un mesaj vă va cere să vă asigurați că Serviciile ARISTON NET sunt valabile în țara dvs . Apăsați OK pentru a confirma.

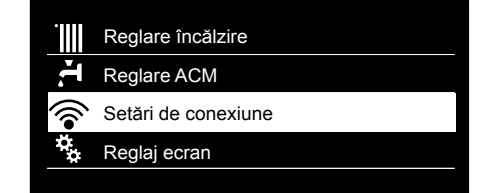

#### Setări de conectivitate

Inainte de a incepe verificati daca serviciul de conexiune este disponibil in tara dvs.

ОΚ

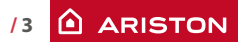

# **CONECTAREA LA INTERNET**

6. Selectați "Configurarea rețelei prin punctul de acces", apăsând OK.

- Prin apăsarea OK, produsul va crea un punct de acces pentru a începe procedura de configurare a rețelei WIFI și care va rămane activă 10 minute.
- Deschideți setările de rețea de pe dispozitivul dvs ( telefon, tabletă, PC) și căutați rețelele WIFI disponibile . Selectați rețeaua "Remote Gw Thermo".
- Descărcați și porniți aplicația ARISTON NET conform cu instrucțiunile de configurare.
  În caz contrar, deschideți un browser de internet ( Internet Explorer, Safari, Chrome, etc), introduceți 192.168.11 și completati câmpurile solicitate.

## Retea WI-FI ON/OFF

Configurarea rețelei prin punctul de acces

Nr serie

Revenire la setările din fabrică

Nivel semnal

## Configurarea rețelei prin punctul de acces

Procedura permite crearea unui punct de acces WIFI pentru a conecta centrala cu rețeaua de internet

ок

#### Configurarea rețelei prin punctul de acces

Acum, trebuie să conectați smartphone-ul sau PC-ul dvs la WIFI "Remote GW Thermo" și deschideți din browser link-ul: 192.168.1.1

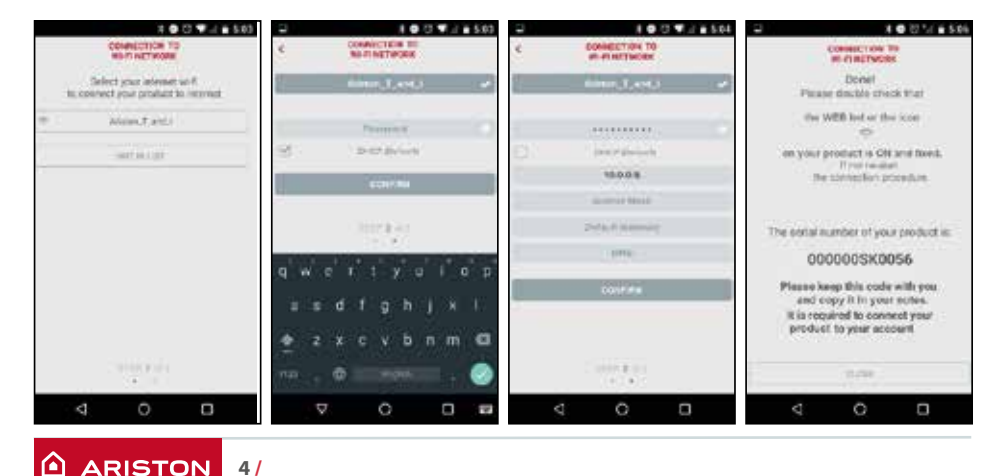

## CONFIGURARE WI-FI PRIN APLICAȚIE

# **CONECTAREA LA INTERNET**

## CONFIGURAREA WIFI PRIN BROWSER

Se recomandă păstrarea setării implicite DHCP= ON

selectați rețeaua dvs wireless (SSID) și introduceți parola

În cazul când rețeaua Wi-Fi casnică folosește o adresă IP statică poate fi necesară selectarea DHCP=OFF.

Pentru suport suplimentar în această privință vă rugăm să contactați Serviciul clienți Ariston.

|                                                                                                    | roceed with first configuration. | 211-21111-22 |
|----------------------------------------------------------------------------------------------------|----------------------------------|--------------|
| SHD LM<br>BOD<br>Automnation<br>Parswed<br>DAGOHCP<br>Biolic IP Adoest<br>Mathews Mash,<br>Caterwy Adoest<br>UNS Adoest<br>UNS Adoest |                                  |              |
|                                                                                                    | Ariston_network                  |              |
|                                                                                                    | Wpa & Wpa2 personal*             |              |
|                                                                                                    | Come + 1                         |              |
|                                                                                                    | ********                         |              |
|                                                                                                    | 108 *                            |              |
|                                                                                                    | 2 CA 1997                        |              |
|                                                                                                    |                                  |              |
|                                                                                                    |                                  |              |
|                                                                                                    |                                  |              |

- După câteva secunde, displayul va arăta următorul mesaj însemnând că, conexiunea la rețeaua de internet a fost stabilită. Apăsați tasta OK.
- Displayul va arăta următorul mesaj, în timp ce încearcă să găsească furnizorul de internet.

Dacă îl găsește, displayul va arăta că, conexiunea a fost stabilită. Apăsând OK, pe display va apărea semnul WIFI în colțul din stânga sus.

#### NOTA 1:

IDacă configurarea rețelei locale de WIFI nu a fost realizată cu succes (displayul va arăta că, conexiunea la router nu poate fi stabilită), repetați procedura începând cu punctul 7: Procedura poate eșua dacă:

semnal WIFI este slab

- parola introdusă este greșită
- routerul nu este pornit
- înlocuirea routerului sau schimbări ale setărilor rețelei WIFI.

În acest caz, semnul WIFI de pe display va arăta la fel ca la punctul 4.

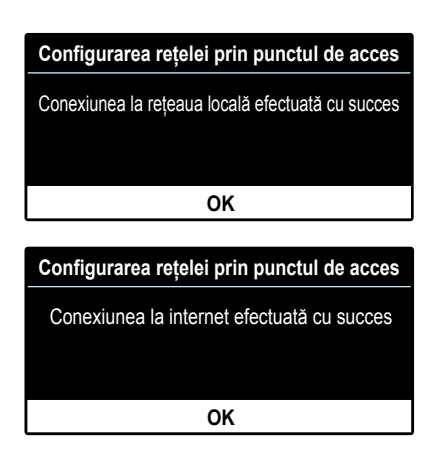

#### NOTA 2:

În cazul particular al configurării unei rețele wireless care cere introducerea unor setări statice, folosind pagina web (pagina de internet) valabilă la punctul 9, selectați opțiunea DHCP/DNS - OFF și completați celelalte câmpuri de dedesupt.

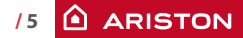

# **CREAREA CONTULUI ȘI ÎNREGISTRAREA PRODUSULUI**

1. Descărcați și deschideți aplicația Ariston Net și dați clic pe "Registration". Sau puteti deschide direct linkul www.ariston-net.remotethermo.com

2. Înregistrați-vă contul prin introducerea datelor dvs.

Veti primi un email cu linkul de confirmare a adresei de email.

| Login                        |                                                   |  |
|------------------------------|---------------------------------------------------|--|
| Forgot password?             |                                                   |  |
| REGISTRATION                 |                                                   |  |
|                              |                                                   |  |
|                              |                                                   |  |
| DEMO                         |                                                   |  |
| ●●●●●● TIM 4G 17:42 ● 86% ■D | ••••• 111 4G 17.42 • 86                           |  |
| REGISTRATION                 | REGISTRATION                                      |  |
| User name (email) *          | Phone                                             |  |
|                              |                                                   |  |
| Secondary email              | Mobile phone                                      |  |
|                              |                                                   |  |
| Password *                   | Email Language                                    |  |
|                              | English                                           |  |
| Confirm Password *           | Save                                              |  |
| Name *                       | * Fields marked with an asterisk are<br>mandatory |  |
| <                            | <                                                 |  |

3. Dați clic pe linkul de confirmare, porniti aplicatia și conectati-vă pentru finalizarea înregistrării produsului.

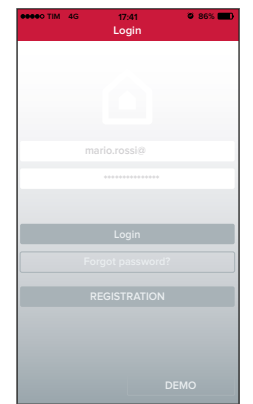

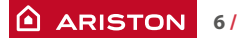

# **CREAREA CONTULUI ȘI ÎNREGISTRAREA PRODUSULUI**

 Deoarece rețeaua a fost deja configurată în paşii anteriori, dați clic pe legătura de la baza paginii pentru a continua cu înregistrarea produsului.

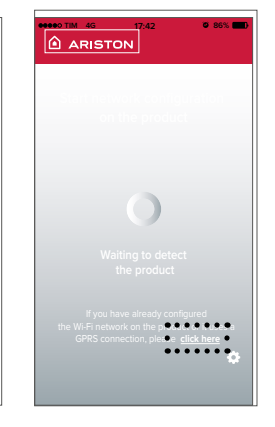

5. Introduceți datele cerute și numărul de serie al modulului WIFI.

## NOTĂ:

Numărul de serie al modulului WIFI poate fi găsit de asemenea în Setările de conectare ale produsului (cum este arătat în poză)

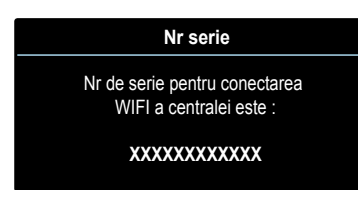

 O dată ce înregistrarea a fost efectuată cu succes, este posibilă controlarea centralei cu aplicația ARISTON NET de pe dispozitivul dvs.

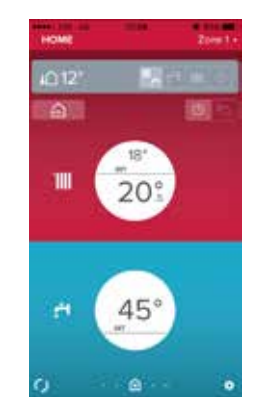

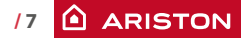

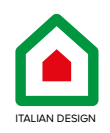

Ariston Thermo Romania SRL

Polona Business Center, Strada Polonă nr. 68-72 Etaj 1, Sector 1, Cod Poștal 010505, București Telefon: 004021-2319521

Fax: 004021-2319510 e-mail: service.ro@aristonthermo.com www.ariston.com/ro